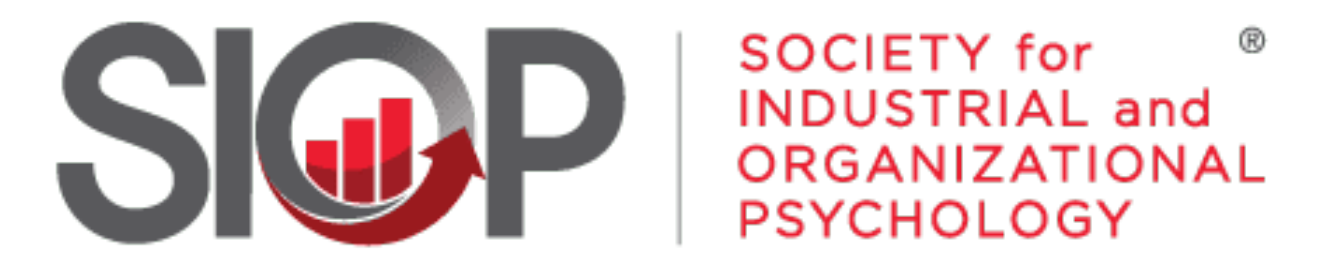

# SCIENCE FOR A SMARTER WORKPLACE

# Updating your Registration for the Annual Conference

- 1. Go to <u>www.siop.org/events/the-annual-</u> <u>conference/</u>
- Click the Log In button in the upper right-hand corner (see Image 1)

- 3. Enter in your login information (see Image 2)
- 4. Click the red Log In button

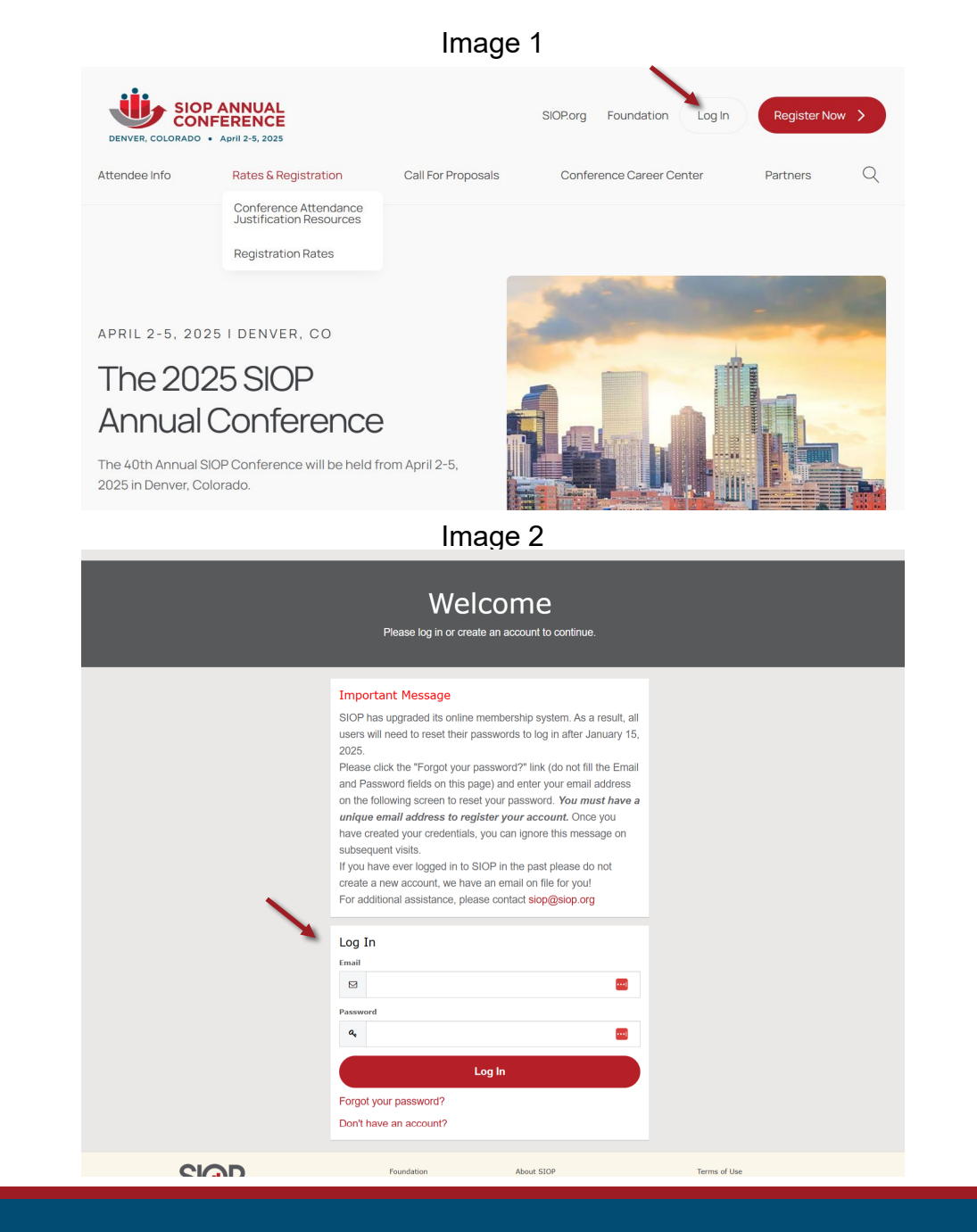

 You'll be taken back to the Annual Conference page. From here, click the red Register Now button. (see Image 3)

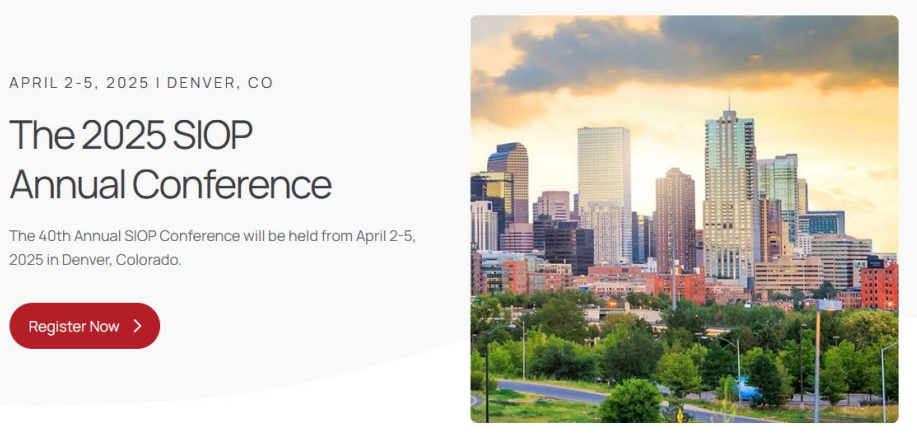

## Image 4

 You'll land back in your SIOP account under My Registrations. Click the grey Edit button. (see Image 4)

|                                                           | 5                                                                  |  |
|-----------------------------------------------------------|--------------------------------------------------------------------|--|
|                                                           | My Registrations<br>View and update your registration information. |  |
| Personal Snapshot<br>Edit My Profile                      | Upcoming Registrations                                             |  |
| Security & Login My Payment Methods My Scheduled Payments | 2025 Annual Conference<br>4/2/2025 10:00 AM EDT                    |  |
| My Registrations<br>My Committees                         | Averie Elizabeth Linnell View Edit                                 |  |

- Under Choose Sessions, you'll start with the Conference Registration box. This will already be selected with to show what you registered for the conference as. (see image 5)
- Move through the form and select any additional items you wish to add to your registration at this point. You will be directed to check out again to pay for any add-on items you've chosen.
- 9. Scroll down to the <u>Optional Preconference</u> <u>Workshops</u> box. If you are interested in any of the workshops, you must select an option from this box FIRST (see Image 6), then choose which workshops you wish to attend (see Image 7 on next page). (If you did not make a selection in this box, skip the next two boxes.)

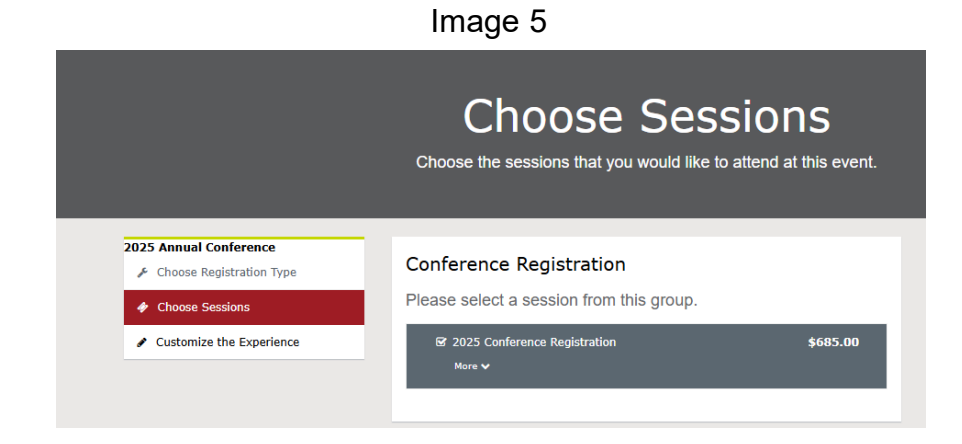

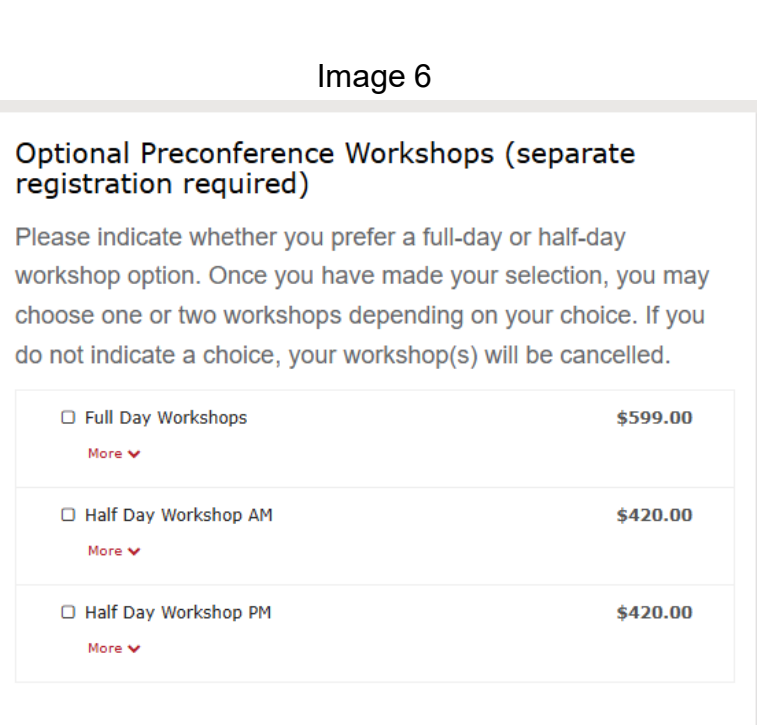

10. a) If you do not plan to attend a preconference workshop, please skip these boxes. b) If you chose an option in the previous box (half day/full day), then please select which workshop(s) you wish to attend (there is a box for morning workshops and a box for afternoon workshops to choose from).

(see Image 7) NOTE: Workshops have an additional cost to attend.

| Optional Morning Workshops (separate re<br>required)                                                     | egistration |                                                                                                    |          |
|----------------------------------------------------------------------------------------------------|-------------|----------------------------------------------------------------------------------------------------|----------|
| Morning Workshops 8 a.m. – Noon MT April 2<br>Before selecting a workshop, please select Full Day        | Workshops   |                                                                                                    |          |
| or Hair Day workshops AM above.                                                                          |             |                                                                                                    |          |
| □ AM - Accountability with Empathy: How<br>Compassionate Feedback Yields Better Resul<br>More ✔          | \$0.00      |                                                                                                    |          |
| <ul> <li>AM - AI in Action: Practical Applications for I-<br/>O Psychologists</li> <li>More Y</li> </ul> | \$0.00      | Optional Afternoon Workshops (separate registration required)                                         |          |
| AM - AI in Learning and Development:                                                                     | \$0.00      | Afternoon Workshops 1 – 5 p.m. MT April 2                                                             |          |
| Practical Applications and Critical Evaluat<br>More 🗸                                                    |             | Before selecting a workshop, please select Full Day<br>or Half Day Workshops PM above.                | Workshop |
| □ AM - Bridging Minds & Machines: Teaching I-<br>Os to Speak the Language of Developer<br>More ✔         | \$0.00      | PM - Workforce Planning that Works:<br>Pragmatic Approaches to Align Talent with C<br>More ~          | \$0.00   |
| □ AM - Building Challenge-Readiness:<br>Strategies for Sustainable Resilience<br>More ✔                  | \$0.00      | PM - Accountability with Empathy: How<br>Compassionate Feedback Yields Better Resul<br>More ~         | \$0.00   |
| AM - Inside the Black Box: Practical Tools for<br>Succession Planning More                               | \$0.00      | PM - AI in Action: Practical Applications for I-<br>O Psychologists More                              | \$0.00   |
| □ AM - Strongly Agree to Strongly Disagree: I<br>Saw Action From Our Last Employee Su<br>More ✓          | \$0.00      | PM - AI in Learning and Development:<br>Practical Applications and Critical Evaluat<br>More           | \$0.00   |
| □ AM - Workforce Planning that Works:<br>Pragmatic Approaches to Align Talent with Cu<br>More ✔          | \$0.00      | PM - Bridging Minds & Machines: Teaching I-<br>Os to Speak the Language of Developer<br>More v        | \$0.00   |
|                                                                                                    | ÷0.00       | DM Building Challenge Beedinger                                                                       | 40.00    |
|                                                                                                    |             | Strategies for Sustainable Resilience                                                                 | şu.UU    |
|                                                                                                    |             | <ul> <li>PM - Inside the Black Box: Practical Tools for<br/>Succession Planning<br/>More ¥</li> </ul> | \$0.00   |
|                                                                                                    |             | PM - Strongly Agree to Strongly Disagree: I<br>Saw Action From Our Last Employee Su                   | \$0.00   |

 Research Community Forums is another add-on, optional event taking place the Wednesday *before* conference. Please select only if interested. (see Image 8)
 NOTE: Research Community Forums have an additional cost to attend.

12. <u>Conference Career Center</u> is optional.

Please select appropriately if interested. (see Image 9) NOTE: Conference Career Center has an additional cost to participate.

## Image 8

| Research Community Forums                                                                                                    |         |  |  |
|----------------------------------------------------------------------------------------------------|---------|--|--|
| 1 – 5:30 p.m. MT April 2                                                                                                    |         |  |  |
| □ AI Applied to Selection                                                                                                    | \$95.00 |  |  |
| New Directions for DEI in the Workplace More                                                                                 | \$95.00 |  |  |
| <ul> <li>Thinking Big, Thinking Small: Pushing</li> <li>Occupational Health Psychology into the Mi</li> <li>More </li> </ul> | \$95.00 |  |  |

| Employer – Full-Time Professional Multiple (4) Job Postings More        | \$600.00 |
|-------------------------------------------------------------------------|----------|
| Employer – Full-Time Professional Single Job Posting More               | \$450.00 |
| Employer – Internship/Part-Time/Contract Multiple (4) Job Postings More | \$375.00 |
| Employer – Internship/Part-Time/Contract Single Job Posting More        | \$275.00 |
| □ Employer – Open House Only<br>More ✔                                  | \$50.00  |
| Job Seeker – FREE Registration                                          | \$0.00   |

# 13. Friday Seminars are another optional add-on. Please select appropriately if interested. (see Image 10) NOTE: Friday Seminars have an additional cost to attend.

| Friday Seminars Morning<br>8:30 - 11:30 a.m. MT April 4                                                                                                    |                                  |
|----------------------------------------------------------------------------------------------------|----------------------------------|
| <ul> <li>Empowering Talent Evaluation: Harnessing AI<br/>Agents for Efficient Personnel Asses</li> <li>More </li> </ul>                                                                                                    | \$209.00                         |
| <ul> <li>Using LLMs in Organizations: A technical and<br/>strategic bootcamp</li> <li>More </li> </ul>                                                                                                    | \$209.00                         |
|                                                                                                    |                                  |
| Friday Seminars Afternoon                                                                                                    |                                  |
| 2:00 - 5:00 p.m. MT April 4                                                                                                    |                                  |
| 2:00 - 5:00 p.m. MT April 4<br>□ Generational Differences Real and Imagined:<br>Implications for Today's Leaders.<br>More ✓                                                                                                    | \$209.00                         |
| 2:00 - 5:00 p.m. MT April 4<br>□ Generational Differences Real and Imagined:<br>Implications for Today's Leaders.<br>More ✓<br>□ Influencing and Driving Impact as an I-O<br>Leader.<br>More ✓                                                                | \$209.00<br>\$209.00             |
| 2:00 - 5:00 p.m. MT April 4   Generational Differences Real and Imagined: Implications for Today's Leaders.  More ✓  Influencing and Driving Impact as an I-O Leader.  More ✓  Influencing and Science of Storytelling to Connect, Engage and Inspire. More ✓ | \$209.00<br>\$209.00<br>\$209.00 |

14. <u>Consortia</u> are another optional add-on. Please select appropriately if interested. (see Image 11) NOTE: Consortia have an additional cost to attend.

- 15. Fellow Breakfast is an invitation only event that is ONLY available to current (or new) SIOP Fellows.are another optional add-on. Please select only if the above applies. (see Image 12)
- 16. Additional Programs are another optional add-on. Please select appropriately if interested & eligible. (see Image 13)

| <ul> <li>2025 Conference Doctoral Consortium</li> <li>More </li> </ul> | \$99.00  |
|------------------------------------------------------------------------|----------|
| □ 2025 Conference Early Career Faculty<br>Consortium<br>More ✔         | \$199.00 |
| □ 2025 Conference Early Career Practitioner<br>Consortium<br>More ✔    | \$199.00 |
| 2025 Conference Masters Consortium                                     | \$99.00  |

Image 12

| Fellow Breakfast                                  |            |
|---------------------------------------------------|------------|
| Only available to current SIOP Fellows or new SIO | P Fellows. |
| 2025 Conference Fellowship Breakfast<br>More      | \$0.00     |
|                                                   |            |

| Image | 13 |
|-------|----|
|-------|----|

### Additional Programs

Select the box next to the programs you would like to participate in during the Annual Conference.

| □ Ambassador Program<br>More ✔     | \$0.00 |
|------------------------------------|--------|
| □ Mock Interview Program<br>More ✔ | \$0.00 |
|                                    |        |

17. If you need to add a guest, you may do

so here. *This is not intended for speakers or anyone planning on attending educational sessions.* (see Image 14)

18. Badge Preferences. If you need to update your badge info, please do so here. Verify all information is correct as this is what will print on your badge at conference.

(see Image 15)

| Guest Registration    |           |
|-----------------------|-----------|
| 2025 Conference Guest | \$125.00  |
| More 🗸                | Quantity: |
|                       | 1         |

| Badge Preferences | 5             |
|-------------------|---------------|
| First Name *      | Robin         |
| Last Name *       | Ganzel - Test |
| Salutation        | None          |
| Middle Name       |               |
| Suffix            | None          |
| Casual Name       |               |
| Company           |               |
| City              | Taledo        |
| State             | ОН            |
| State             |               |

19. Event Questions. Update here if you need to add any allergies or special requests that were missed initially. (see Image 16)

| Event Questions                                                                                                    |                                                                                                    |   |
|----------------------------------------------------------------------------------------------------|----------------------------------------------------------------------------------------------------|---|
| SIOP strives to<br>provide food and<br>beverages that align<br>with the needs and<br>preferences of our<br>attendees. We cannot<br>guarantee that every<br>conference-related<br>event you attend will<br>meet your specific<br>needs, please indicate<br>your dietary requests. | Nut Allergy (peanuts, tree nuts)<br>Fish, Shelifish and Mollusks Allergy<br>Soy Allergy<br>Vegan<br>Vegetarian<br>None | × |
| Do you have a health<br>condition or disability<br>for which<br>accommodations<br>would be helpful? If<br>Yes, please describe<br>your needs.                                                                                                    |                                                                                                    |   |
| Is this your first time<br>at the conference?                                                                                                    | Please select one of the following options.                                                                            | • |
| As a student member,<br>would you like to<br>participate as a<br>student volunteer?                                                                                                    | Please select one of the following options.                                                                            | • |
| Would you like to<br>participate as a<br>conference language<br>translator?                                                                                                    | Please select one of the following options.                                                                            | • |
| How did you hear<br>about the SIOP Annual<br>Conference?                                                                                                    | Colleague<br>SIOP Email<br>Meeting                                                                                     |   |

Checkout Add Another Regi Registration for Robin Ganzel -2025 Annual Conference 4/2/2025 10:00 AM Total Price 2025 Conference Re Coupon Code Limit one per orde Apply My Payment Methods You don't have any payment methods saved at this moment. You can pay through a Credit Card and if required, save it for future Payment Type O Pay Now - Saved Pa Billing Address United States Country 6635 W Central Ave Credit or Debit Card VISA 😁 👓 · 2025 Total Details Grand Total \$685.00 Balance \$685.00

If at anytime during this process you encounter any issues or have questions, please reach out to us at siop@siop.org.

22. Checkout. This will reflect only the

23. Enter in your billing address and

complete.

(Image 17)

additions/changes you've made to

your original registration. You will not

be charged the registration fee again.

credit/debit card information on this

Submit button and your registration is

page. Once complete, click the red